当院連携医 ご侍史

#### 電子カルテ閲覧システム「金鯱メディネット」のご案内

平素より当院との医療連携にご協力頂きまして、誠に有難う御座います。

当院では、平成21年11月より、連携病院様からのご紹介患者さんの当院診療録(電子カルテ)や レントゲン・CT等の画像情報を、インターネットを利用し暗号化して送信、閲覧できる「金鯱メディネット」 を運用しております。

令和6年3月現在、名古屋市内113施設と接続しております。

運用登録料や利用は無料となっておりますので、貴院におかれましても連携診療にお役立て頂きたく ご案内させて頂きます。

インターネット接続可能な PC をご用意頂けましたら、当院よりセットアップ手順書・CD を郵送しますの で施設様で簡単にセットアップが可能です。

セットアップでご不明な点等は、担当者(訪問も可)がサポートさせて頂きます。

まずは、ご連絡をお待ちいたしております。

連絡先:052-951-1206 (連携室:豊田、佐久間、寺田)

金鯱メディネットとは・・・

当院の診療録等を情報公開し、先生方の診療にお役立て頂くシステムです。

| ◆医師カルテ | ◆放射線等の画像 |
|--------|----------|
| ◆看護記録  | ◆地域連携パス  |
| ◆検査結果  | ◆病理画像    |
| ◆投薬    | ◆診療情報提供書 |

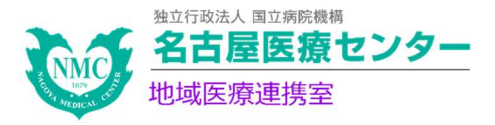

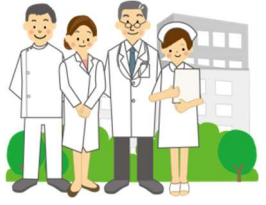

# 電子カルテ閲覧システム 「金鯱メディネット」のご紹介

### 名古屋医療センター 地域医療連携室

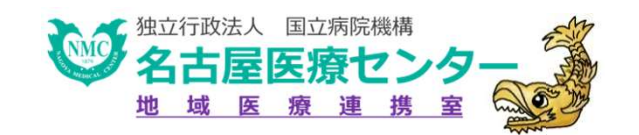

## 金鯱メディネットとは?

| カルテ ブ              | ロファイル 既往歴                                                  | アレルー         | <b></b> #~    | 病名       |          | 検歴          |          | 薬歴       | 経        | 過表       | <del>اب</del>   | γIJ  | 画像レ      | ポート      | 患者メモ 新規メモイ                                                                                                    |
|--------------------|------------------------------------------------------------|--------------|---------------|----------|----------|-------------|----------|----------|----------|----------|-----------------|------|----------|----------|----------------------------------------------------------------------------------------------------|
| 診療科:               | 全て ▼ 文書分類                                                  | <b>頁:</b> 全  | 7             |          | 検索       | <b>R</b>    | 保        | 存        |          | 共通       |                 |      |          |          |                                                                                                    |
| 医療機関 💡             | 医療機関 ♀ カレンダ イベント 基準日: 2011/09/26 ◀ ■ ▶ ♀ ▲ 2010/06/15(火) ▶ |              |               |          |          |             |          |          |          |          |                 |      |          |          |                                                                                                    |
| 独立行政<br>0008107300 |                                                            | 2010<br>6/15 | 6/30          | 7/15     | 8/4      | 2011<br>2/7 | 3/17     | 6/12     | 6/22     | 7/8      | 7/19            | 7/30 | 9/6      | 9/26     | 文書 医師の記載(プログレスノート)       2010/06/15<br>13:41         独立行政 外来 整形外科         SUBJECTIVE<br>6/12に小学校のブール掃除中に滑って右手をついた。 <b>OBJECTIVE</b><br>橈骨遠位端に圧痛著明<br>腫脹(-)         Xp: 橈骨遠位端に明らかな骨折なし。         Xp: 橈骨遠位端に明らかな骨折なし。         秋田 小部         2010/06/15<br>13:40 |
| 梶田 真子<br>【複数公開設定】  | 📴 医師の記載                                                    | 2            | 1             | 2        | 2        | 2           | 2        | 1        | 2        | 2        | 2               |      | 1        |          |                                                                                                    |
|                    |                                                            | 4            | <b>9</b><br>4 |          |          |             |          |          |          |          | <b>9</b><br>4   |      |          |          |                                                                                                    |
|                    | 戰 她方                                                       | 1            |               | 1        | 1        | 1           | 2        | 1        |          | 1        | 1               | 1    | 1        |          |                                                                                                    |
|                    | <mark>etc</mark> その他                                       | etC<br>3     | etc<br>1      | etc<br>1 | etc<br>1 | etc<br>1    | etc<br>1 | etc<br>1 | etC<br>2 | etC<br>1 | <b>etC</b><br>2 |      | etc<br>1 | etC<br>1 | 独立行政 外来 整形外科 冉:                                                                                                    |
|                    |                                                            |              |               |          |          |             |          |          |          |          |                 |      |          |          |                                                                                                    |

当院の電子カルテ情報を連携医師等に公開することで、診療に 必要な情報を共有し、より安全な医療を行うための連携ツール。

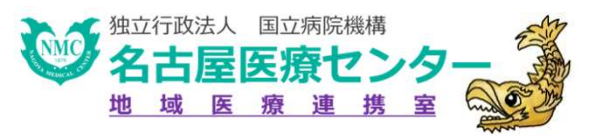

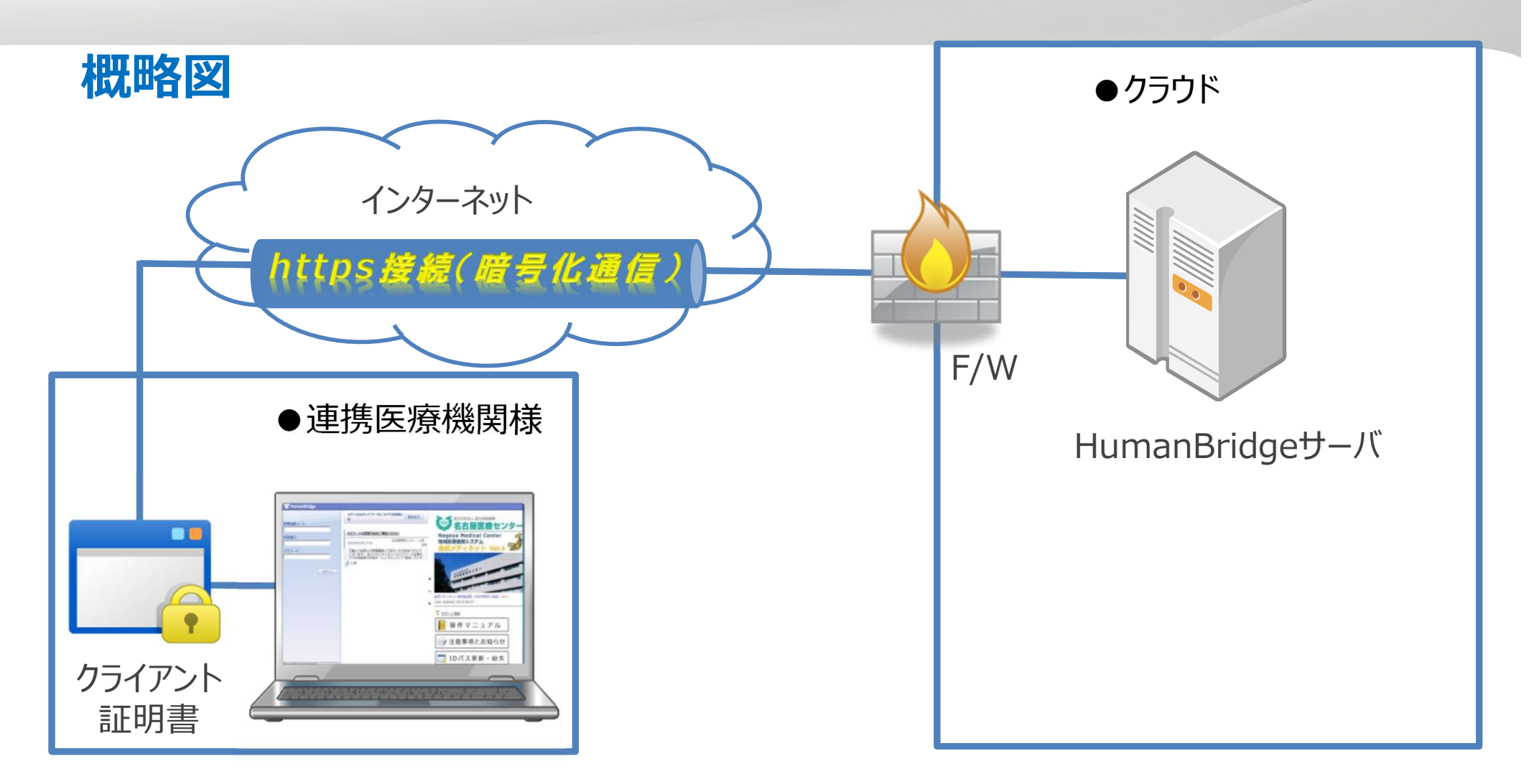

- インターネット経由でのhttps(TLS1.2)接続で金鯱メディネットにアクセス可能。

### 令和6年3月現在

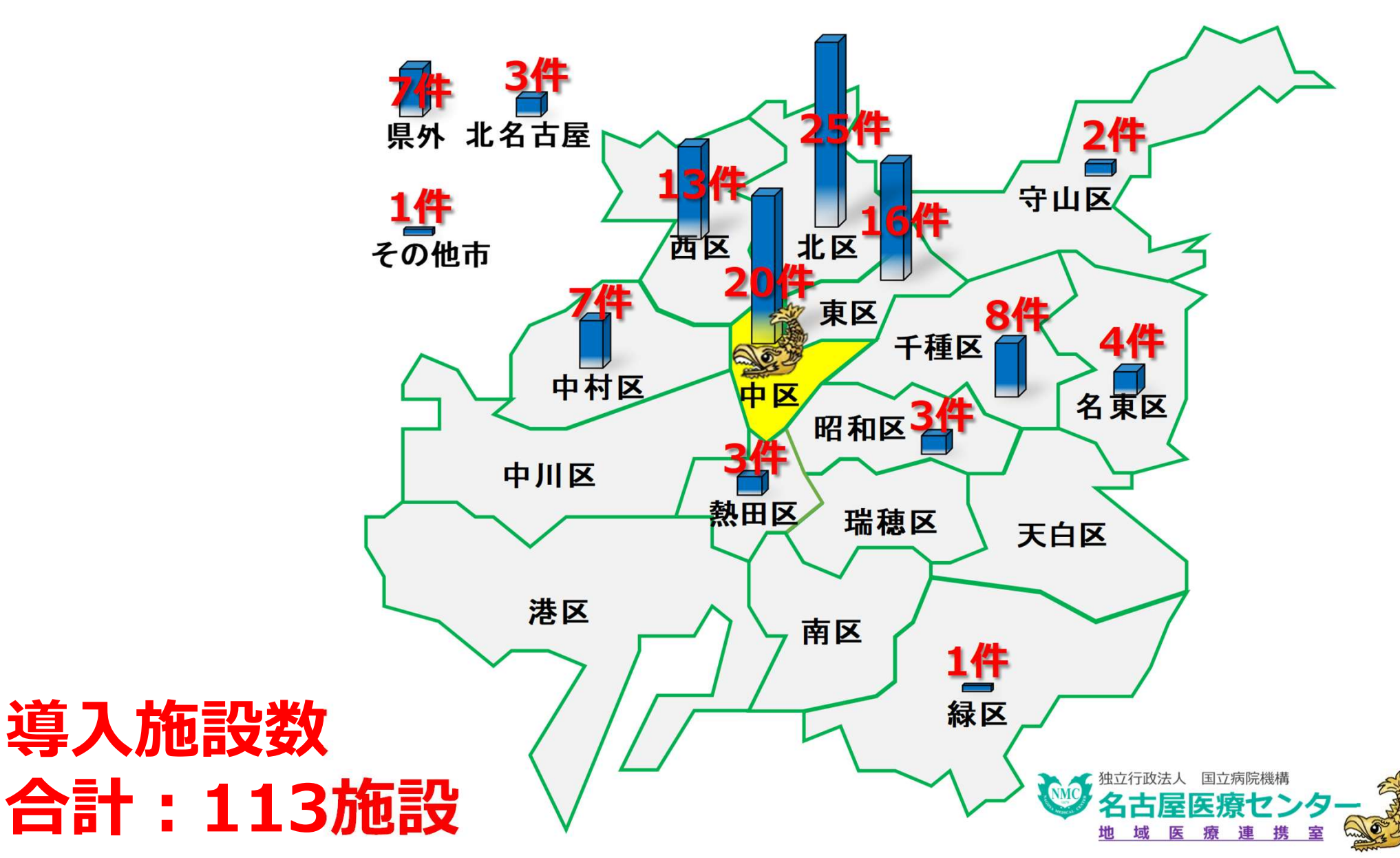

接続までの流れ

### お電話ください 052-951-1206

- ・申込書を当院へFAX(当院ホームページ よりダウンロード可能です。
   https://nagoya.hosp.go.jp/)
- ・当院から、セットアップ手順書・CDを 郵送します。
- ・各施設様でセットアップ セットアップでご不明な点等は、担当者 (訪問も可)がサポート
- ・接続が完了後その日から閲覧可能
- ・費用は無料です

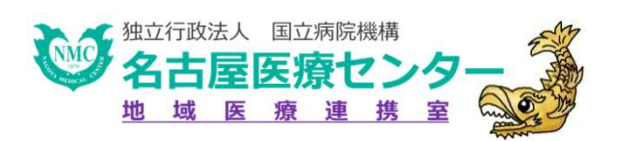

# セットアップ手順 ①CDのセットアップツールの実行 ②Adobe Acrobat Readerインストール ③動作確認

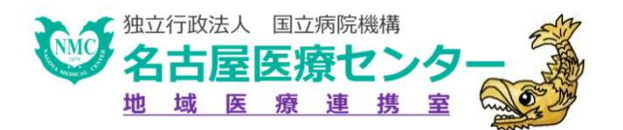

# 公開診療録

## ① 医師診療録(患者プロファイル含む)

- ② 医師サマリ
- ③ 看護記録
- ④ 経過表(温度表)
- 5 検査
- ⑥ 放射線画像とレポート
- ⑦ 処方内容
- ⑧ 病理画像とレポート
- ⑨ 地域連携パス

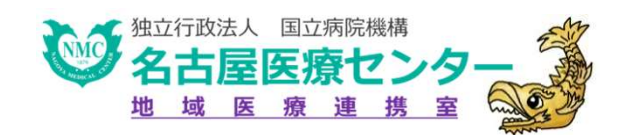

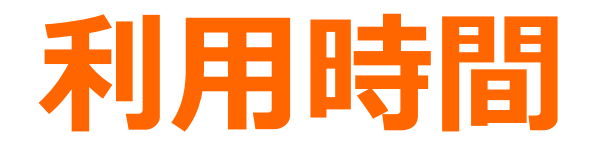

### ●8時30分~23時00分まで

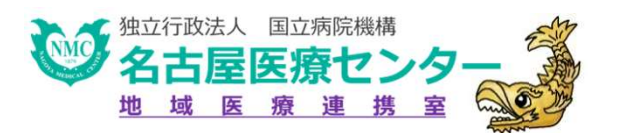

# 公開可能患者さん

- ●ご紹介頂いた全ての患者さんの電子カルテ (登録日より180日間)
- ●当院からの紹介患者さんで、公開依頼が あった電子カルテ(登録日より180日間)
- ●「照会閲覧依頼書(様式15)」をご提出 (FAX)頂いた場合(申請日より180日間)

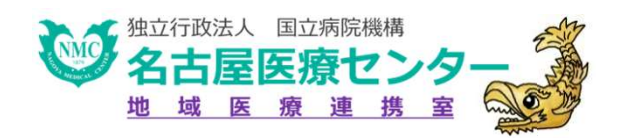

患者さんへの同意

- 当院 :包括的同意
   ポスターにて広報
- 連携施設様:ポスターにて広報
   同意書説明など

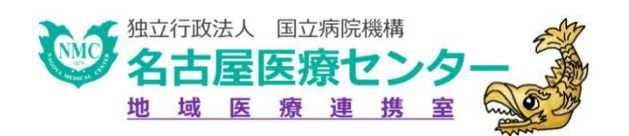

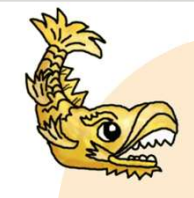

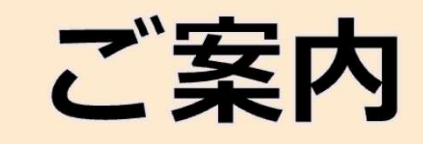

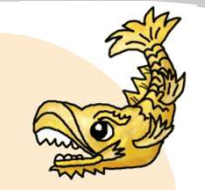

当院では患者さんの個人情報保護を厳重に図りながら、当院の連携 病院や診療所とネットワーク(インターネット)で結び医療情報の一 部を公開しています。 このネットワークを「金鯱メディネット」といいます。 よりよい医療を提供するため、「金鯱メディネット」にて ①医療情報をご紹介いただいた連携医療機関に公開 ②ご紹介いただいた連携医療機関以外に提供し、より専門的な助言を 得る事等に利用します。

「金鯱メディネット」で医療情報を連携医療従事者に公開する事を 留保したい方は受付の職員にお知らせください。

同意留保により患者さんへの医療提供が不利益となることは一切ありません。

### 名古屋医療センター 病院長

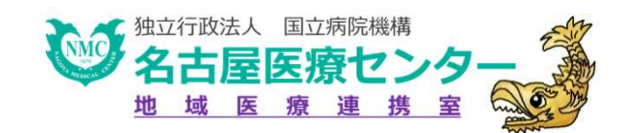